防疫小尖兵三部曲下載說明

- (限 iPad 平板適用)
- 一、 從 App Store 搜尋及下載安裝 ScratchJr 程式(已安 裝者省略)
- 二、 從 App Store 搜尋及下載安裝 Google 雲端硬碟
  Google Drive 程式(已安裝者省略)
- 三、點選下列連結自動開啟進入 Google 雲端硬碟 防疫小尖兵1 <u>http://shorturl.at/ehjn8</u> 防疫小尖兵2 <u>http://shorturl.at/eFGT3</u> 防疫小尖兵3 <u>http://shorturl.at/blpT5</u>

四、開啟及登入 iPad 上的 Google 雲端硬碟 Google Drive,找到防疫小尖兵 l.sjr、防疫小尖兵 2.sjr、防疫 小尖兵 3.sjr 等已下載的檔案

| 下午9:30 4月8日 週三                                                                              | ☎ 32% 💽                                                                                                    |
|---------------------------------------------------------------------------------------------|----------------------------------------------------------------------------------------------------|
| ≥ 搜尋雲端硬碟                                                                                    | •                                                                                                    |
| N 防疫小尖兵3.sjr                                                                                | <br>I 防疫小尖兵1.sjr ···                                                                                                    |
| R                                                                                           | 8                                                                                                    |
| 你在今天開啟過這份文件                                                                                 | 你在今天開啟過這份文件                                                                                                    |
| 图 防疫小尖兵2.sjr                                                                                | <br>☑ 企業推廣程式語教育-台積電.docx …                                                                                                    |
| R                                                                                           | ARTINIA LI NOVARIA DI ALTA DI VILA<br>LI SU AL DI VILA DI VILA DI |
| 你在今天開設過這份文件                                                                                 | 你在過去1年內共用了這份文件                                                                                                    |
| 🗙 新北市教保師訓意見調查 (回應).xlsx                                                                     | <br>₩ 萬芳國小合約(全).pdf                                                                                                    |
| i<br>i<br>i<br>i<br>i<br>i<br>i<br>i<br>i<br>i<br>i<br>i<br>i<br>i<br>i<br>i<br>i<br>i<br>i | <b>P</b> 07                                                                                                    |
| 你在過去1年內建立了這份文件                                                                              | 你在過去1年內共用了這份文件                                                                                                    |
| ₩ 展示會參考資料(5-30).docx                                                                        | <br>STICKERS-SUB-ENDdiamond.png                                                                                                    |
|                                                                                             | 23.                                                                                                    |

五、點選每一個 sjr 檔案右上方的三個小點…,選取開啟 方式。

| *年9:30 | 4月8日          | 總三                |             |                                                                                                    | 🗢 31% 🔳                                                                                                    |
|--------|---------------|-------------------|-------------|----------------------------------------------------------------------------------------------------|----------------------------------------------------------------------------------------------------|
| -      | ☆             | 新增至「已加星號」專區       |             |                                                                                                    |                                                                                                    |
|        | $\otimes$     | 允許離線存取            |             |                                                                                                    |                                                                                                    |
| 1      |               | 複製運結              |             | ■ 防疫小尖兵1.sjr                                                                                                    |                                                                                                    |
|        | $\rightarrow$ | 傳送副本              |             |                                                                                                    |                                                                                                    |
|        | $\diamond$    | 開啟方式              |             |                                                                                                    |                                                                                                    |
|        | ٥             | 建立副本              |             | 1                                                                                                    |                                                                                                    |
|        | ()            | 詳細資料和活動           |             |                                                                                                    |                                                                                                    |
| 你在今    | <b>A</b> +    | 新增雲端硬碟捷徑          |             | 你在今天開放過這份文件                                                                                                    |                                                                                                    |
| FR     | Ģ             | 建議不實用             |             | ······································                                                                                                    | ☆ ム時冊 Janu                                                                                                    |
|        | ()            | 檢學進用情形            |             |                                                                                                    | A CITR BUDGA                                                                                                    |
|        |               | 8                 |             | DERIGINAL LILLOWER DESC. 40.<br>LILLY - RECENTLATER DESC.<br>RECENTLATER AND A PERSONNAL DESC.<br>RECENTLATER AND A DESC. 40.<br>RECENTLATER AND A DESC.<br>RECENTLATER AND A DESC. | 10-310 19118<br>- REALASHID-DEDANGA<br>- REALASHID-DERMANNA<br>- REAL-DERMANNA<br>- REAL-DERMANNA<br>REALASHID<br>REALASHID<br>REALASHI |
| 你在今    | 天開放過這         | 份文件               |             | 你在過去1年內共用了這份文件                                                                                                    |                                                                                                    |
| ×      | 新北市教          | \$保師訓意見調查 (回應).xl | sx          | ■ 萬芳園小合約(全).pc                                                                                                    | if                                                                                                    |
|        |               |                   | 79.441<br>- | Por                                                                                                    |                                                                                                    |
| 你在過    | 去1年內建         | 立了這份文件            |             | 你在過去1年內共用了這份文件                                                                                                    |                                                                                                    |
| w      | 展示會參          | 考資料(5-30).docx    |             | STICKERS-SUB-END                                                                                                    | Ddiamond.png                                                                                                    |
|        | <b>1</b>      | \$                |             | 8                                                                                                    |                                                                                                    |

六、在開啟方式的視窗中找到並點選拷貝到「ScratchJr」。

| 下午9:30 4月8日 贈三                                                                                                    |                            |                       |                                                                                                    | 🗢 31% 💽                                                            |
|----------------------------------------------------------------------------------------------------|----------------------------|-----------------------|----------------------------------------------------------------------------------------------------|--------------------------------------------------------------------|
|                                                                                                    |                            |                       |                                                                                                    | ۲                                                                  |
| ■ 防疫小尖兵3.sjr                                                                                                    |                            | ■ 防疫小会                | 尖兵1.sjr                                                                                                    |                                                                    |
|                                                                                                    | AirDrop - 贴一下就是<br>享 -     | t Wi-Fi 和藍芽葉使用 AirDeo | R at                                                                                                    |                                                                    |
| 你在今天開啟過這份文件                                                                                                    |                            |                       | _                                                                                                    |                                                                    |
| 防疫小尖兵2                                                                                                    | <u> 7</u> 2                | 😼 🔿                   |                                                                                                    | ocx                                                                |
| (BadaHb) ra                                                                                                    | PS H DI PS Connect+) PS co | eee                   | 8<br>FW<br>600.<br>100001 (8. 90 - 500 (9419)<br>10000 (8. 90 - 500 (9419)<br>1000 (10000) (8. 90 - 500 (9419)<br>10000 (10000) (8. 90 - 500 (9419))<br>10000 (10000) (8. 90 - 500 (9419))<br>10000 (10000) (8. 9000) (8. 9000) (8. 9000) (8. 9000) (8. 9000) (8. 9000) (8. 9000) (8. 9000) (8. 9000) (8. 9000) (8. 9000) (8. 9000) (8. 9000) (8. 9000) (8. 9000) (8. 9000) (8. 9000) (8. 9000) (8. 9000) (8. 9000) (8. 9000) (8. 9000) (8. 9000) (8. 9000) (8. 9000) (8. 9000) (8. 9000) (8. | NOR AR<br>IS<br>LINUR<br>LINUR<br>LINUR<br>LINUR<br>LINUR<br>LINUR |
| 你在今天開歌過這份文件 儲存至Keep                                                                                                    | 儲存到檔案                      | <b>2</b> .5           | 计文件                                                                                                    |                                                                    |
| 新北市教保師訓意見調查(B)                                                                                                    | 回應).xisx …                 | <b>阿</b> 萬劳國/         | 小合約(全).pdf                                                                                                    |                                                                    |
| riteri<br>Sila<br>Sila |                            |                       |                                                                                                    |                                                                    |
| 你在過去1年內建立了這份文件                                                                                                    |                            | 你在過去1年內非              | 4用了适份文件                                                                                                    |                                                                    |
| 1 展示會參考資料(5-30).doc                                                                                                    | x                          | STICKE                | RS-SUB-ENDdiamond.p                                                                                                    |                                                                    |
| n<br>NR                                                                                                    | ☆                          | 2                     |                                                                                                    | 1                                                                  |

七、電腦會自動開啟 ScratchJr 程式並載入 sjr 檔案。新載入尚未開啟的檔案會顯示藍色絲帶表示未開啟的禮物。

| SCRATCHOP    |                                          |          |       |
|--------------|------------------------------------------|----------|-------|
| 我的專案         |                                          |          |       |
| ¢            | Баранананананананананананананананананана | 新度小尖具P32 | 慶第 14 |
|              |                                          |          |       |
|              |                                          |          |       |
| and some car |                                          |          |       |

八、點選各個新載入的 Sjr 專題程式即可執行防疫小尖兵了。